# NHP-DSS: NOC-IV Water Intensive Crop User Manual

### Introduction

The NOC-IV Water Intensive Crops module of the National Hydrology Project - Decision Support System (NHP-DSS) is designed for notified villages where consumers must apply for a No Objection Certificate (NOC) before initiating water-intensive agricultural practices.

Applications are submitted through the web portal: <u>http://mrsac.maharashtra.gov.in/nhpdss</u> and are assigned to the respective district Senior Geologist (SG) for processing.

This manual provides step-by-step instructions for both applicants and Senior Geologists on how to manage and process NOC-IV applications.

## **Applicant Workflow:**

#### Submitting an NOC-IV Application

- 1. Login to the NHP-DSS web portal using applicant credentials.
- 2. On the dashboard, click on **Module >NOC >NOC IV > APPLY NOC**
- 3. Fill in all the required information:
  - Personal details
  - Location of proposed well (latitude & longitude)
  - Crop Details (if applicable)
  - Upload relevant documents
- 4. Click **Submit** to send the application.
- 5. A confirmation SMS is sent to the applicant.
- > Once submitted, the application is routed to the respective district Senior Geologist.

| NATIONAL   | HYDROLOGY PROJE                 | ст Ноте         | About Module       | e ∨ Project Info | ormation I    | nvolment Gallery       | FAQ Contact Dashb              | oard       |                 |
|------------|---------------------------------|-----------------|--------------------|------------------|---------------|------------------------|--------------------------------|------------|-----------------|
| est Update | e                               |                 |                    | As per Maha      | arashtra Grou | ndwater Act 2009       | Drilling Rig Registration Modu | ile is now | open for public |
|            |                                 |                 |                    |                  |               |                        |                                |            |                 |
|            |                                 |                 |                    |                  |               |                        |                                |            |                 |
| J For Cu   | Itivation of V                  | Water Intensive | Crops in Noti      | fied Area [NC    |               |                        |                                |            | Apply NOC       |
| how 100    | entries                         |                 |                    |                  |               |                        | Search:                        |            |                 |
| Sr.No      | Name                            | District        | Taluka             | Village          | NOC           | Application<br>Date    | Application Status             | ÷          | Action          |
| 1          | Vaishnavi G<br>Dhole            | Ahmednagar      | Akola              | Abit Khind       | NOC IV        | 17-01-2025<br>17:47:56 | Approved                       |            |                 |
| 2          | Veena T<br>Shende               | Amravati        | Anjangaon<br>Surji | Ahmadpur         | NOC IV        | 11-03-2025<br>14:52:03 | Re-submitted                   | •          |                 |
| 3          | Gayatri<br>Ganesh<br>Wath       | Amravati        | Achalpur           | Aregaon          | NOC IV        | 10-03-2025<br>11:41:02 | Approved                       |            |                 |
| 4          | Vinit T<br>Karkare              | Amravati        | Achalpur           | Ambuj            | NOC IV        | 10-03-2025<br>10:45:16 | Rejected                       |            |                 |
| 5          | Vinitesh<br>manake Ff<br>Manake | Jalgaon         | Chopda             | Kathore          | NOC IV        |                        | Pending                        | E.         |                 |
| 6          | Vishal K<br>Joshi               | Amravati        | Achalpur           | Ambuj            | NOC IV        | 10-03-2025<br>12:46:31 | Rejected                       |            |                 |
| 7          | Geeta R<br>Wande                | Amravati        | Achalpur           | Ambuj            | NOC IV        | 10-03-2025<br>11:33:17 | Rejected                       |            | •               |
| 8          | Monalisa<br>Ffxvv<br>Mdddddd    | Jalgaon         | Chopda             | Kathore          | NOC IV        | 24-03-2025<br>18:00:14 | Re-filling                     |            |                 |
| 9          | Vidhya<br>Gajanan<br>Tembhe     | Amravati        | Achalpur           | Ambuj            | NOC IV        | 20-03-2025<br>13:36:51 | Pending For Approval           |            |                 |
| 10         | Vaishnavi<br>Gg Dddd            | Amravati        | Achalpur           | Ambuj            | NOC IV        | 10-03-2025<br>12:25:43 | Rejected                       |            |                 |

Figure 1: NOC IV Module Listing Page with various application status

## Senior Geologist (SG) Workflow

1. Viewing & Verifying New Applications

- 1. Login to the admin panel with SG credentials.
- 2. Navigate to NOC-IV Water Intensive Crops > Applications (New).
- 3. Click on the "Action" button beside the application.

| 💜 DSS-MHGW                        | E Create New + Q                                                |                      |            |                      |               |             |              |                     | Server Geninget (SDA AA | natuga (interfacing) |  |  |  |
|-----------------------------------|-----------------------------------------------------------------|----------------------|------------|----------------------|---------------|-------------|--------------|---------------------|-------------------------|----------------------|--|--|--|
| E Dashboard                       | NCC Water Intensive Crops NCC Water Intensive Crops             |                      |            |                      |               |             |              |                     |                         |                      |  |  |  |
| 🗈 Ro 👌                            |                                                                 |                      |            |                      |               |             |              |                     |                         |                      |  |  |  |
| Rig Field Info >                  | Sone 10 v erties (Distric Air v Talais Air v Talais Air (Sone 1 |                      |            |                      |               |             |              |                     |                         |                      |  |  |  |
| Orilling Rig Tracking Information | Application ID                                                  | Applicant Name       | Mobile     | Revenue Survey No    | Land District | Land Taluka | Land Village | Created             | Status                  | Action               |  |  |  |
| I NOCIS >                         | 52204204N0C41271740993143936                                    | Ashish Dilip Tupkar  | 9874563210 | Pune                 | Ahmednagar    | Rahta       | Dadh Bk.     | 2025-01-27 12:01:47 | sabritted               | •                    |  |  |  |
|                                   | 52204210N0C401736508504947                                      | First Second Third   | 8446448668 | rwennewr             | Ahmednagar    | Rahuri      | Ambi         | 2025-01-10 16:58:16 | salemad                 | •                    |  |  |  |
|                                   | 52204202N0C41201739869988966                                    | Ashish dilip Tupkar  | 9874653210 | 343244567876/abddare | Ahmednagar    | Sangarmer   | Ambhore      | 2025-01-10 15:20:05 | adoritied               | •                    |  |  |  |
| NOC4 V                            | 52204201N0C401736231981156                                      | ertwetre werwr werwr | 8446448668 | 123452               | Ahmednagar    | Akola       | Agie         | 2025-01-07 12:09:37 | in each start           |                      |  |  |  |
| D NOC-4 Application Status        | Dowing 1 to 4 of Lentine                                        |                      |            |                      |               |             |              |                     |                         |                      |  |  |  |
| D NOC-4 Applications(New)         |                                                                 |                      |            |                      |               |             |              |                     |                         |                      |  |  |  |
|                                   |                                                                 |                      |            |                      |               |             |              |                     |                         |                      |  |  |  |
|                                   |                                                                 |                      |            |                      |               |             |              |                     |                         |                      |  |  |  |
|                                   |                                                                 |                      |            |                      |               |             |              |                     |                         |                      |  |  |  |
|                                   |                                                                 |                      |            |                      |               |             |              |                     |                         |                      |  |  |  |

Figure 2: NOC IV Module New Application Listing Page

- 4. On the *View & Action* page, verify all submitted details using the provided checklist.
- 5. If discrepancies are found:
  - Click Return for Refilling or Reject Application
  - Provide comments in the comment box, especially the reason for rejection.

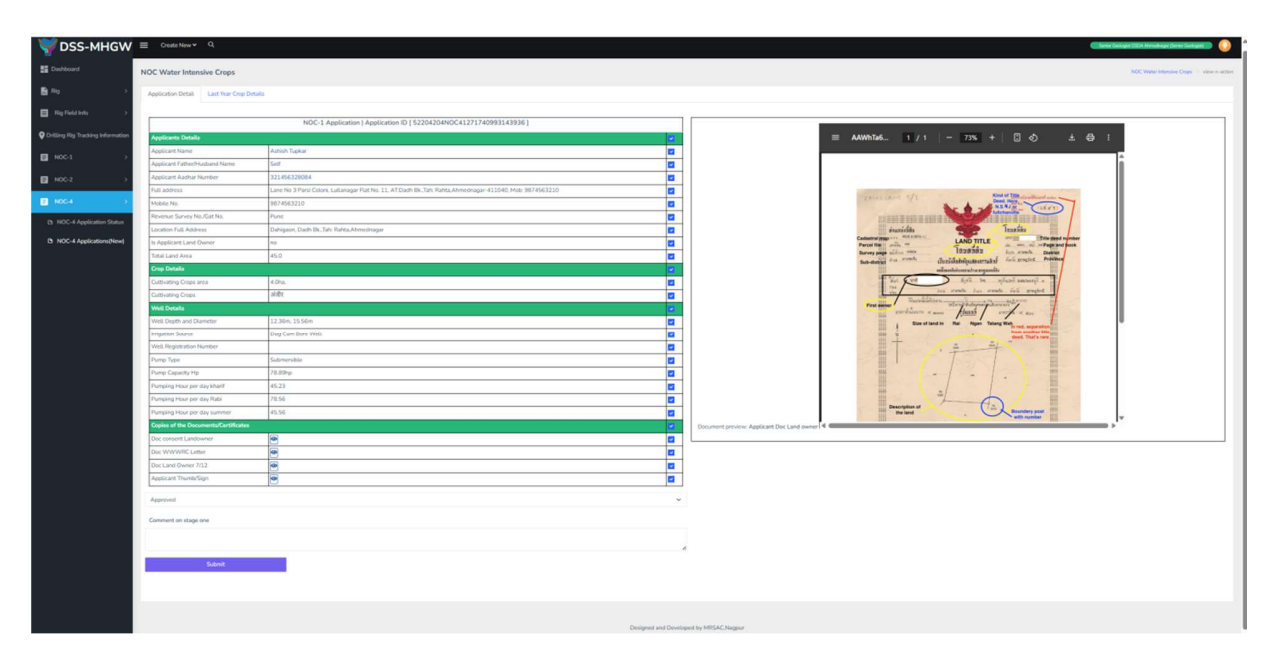

Figure3 : view & Action page (SG login)

| NOC Wate<br>Application<br>Second<br>Usar7<br>Usar7 | r Intensive<br>Detail La<br>AS<br>AS                                                                                                    | Crops at Year Crop Details Name                                                                                                    | Last Year Crop Details.<br>Collisional Area Ball.<br>100 00                                                                                                    | Long Die                                                                                                    |                                                                                                    |                                                                                                    |                                                                                                    |  |
|-----------------------------------------------------|----------------------------------------------------------------------------------------------------|----------------------------------------------------------------------------------------------------|----------------------------------------------------------------------------------------------------|----------------------------------------------------------------------------------------------------|----------------------------------------------------------------------------------------------------|----------------------------------------------------------------------------------------------------|----------------------------------------------------------------------------------------------------|--|
| > Application<br>on Statent<br>khor?                | Detail La<br>As<br>AS                                                                                                    | et Year Crop Details                                                                                                    | Last Year Crop Dytalls<br>Callsouted Area (ha)<br>40 60 60                                                                                                    | area tare                                                                                                    |                                                                                                    | _                                                                                                    |                                                                                                    |  |
| > Season o<br>Unar?<br>Unar?                        | AS<br>AS                                                                                                    | Narie 2                                                                                                    | Last Year Crop Details . Comoted Area Bit Ingeled Area Bit 40 60 50                                                                                                    | Lera De                                                                                                    |                                                                                                    |                                                                                                    |                                                                                                    |  |
| on Season<br>sharf<br>http://                       | AS<br>AS                                                                                                    | Nane 1                                                                                                    | Cuttivated Area (ha) Brigated Area (ha)<br>40 50                                                                                                    | Acra Die                                                                                                    |                                                                                                    |                                                                                                    |                                                                                                    |  |
| barr                                                | AS                                                                                                    |                                                                                                    | 40. 5.0                                                                                                    |                                                                                                    | Area Under Micro Impation/ba)                                                                                                    |                                                                                                    |                                                                                                    |  |
| > khart                                             | AS                                                                                                    |                                                                                                    |                                                                                                    | 3.0                                                                                                    |                                                                                                    |                                                                                                    |                                                                                                    |  |
| -                                                   |                                                                                                    |                                                                                                    | 40 50                                                                                                    | 3.0                                                                                                    |                                                                                                    |                                                                                                    |                                                                                                    |  |
|                                                     |                                                                                                    |                                                                                                    |                                                                                                    |                                                                                                    |                                                                                                    |                                                                                                    |                                                                                                    |  |
|                                                     |                                                                                                    |                                                                                                    | STATIC WATER LEVEL DETAILS                                                                                                    |                                                                                                    |                                                                                                    |                                                                                                    |                                                                                                    |  |
| 2 utename                                           | thename                                                                                                    | ultyrame.                                                                                                    | Initial Jacobian                                                                                                    | WELLING                                                                                                    | well, damete                                                                                                    | static potentia                                                                                                    | mapping_date                                                                                                    |  |
| Ahmednag                                            | or Rahta                                                                                                    | Adgaon Bk.                                                                                                    | Near House of Vijay karbhari datrak in gavthan area                                                                                                    | 12.4                                                                                                    | 3.6                                                                                                    | 6.9                                                                                                    | 2025-01-22 07:26:35                                                                                                    |  |
| Ahmednag                                            | ar Pahta                                                                                                    | Rahta Pimpias (M CI)                                                                                                    | in front of nagar parishad building near biroba mandir                                                                                                    | 18.6                                                                                                    | 3.9                                                                                                    | 5                                                                                                    | 2025-01-22.07:55:23                                                                                                    |  |
| Alvednag                                            | or Rahta                                                                                                    | Babhalashwar Bk.                                                                                                    | North of Ranjankhol Gram Panchayat                                                                                                    | 7.9                                                                                                    | 2.2                                                                                                    | 4                                                                                                    | 2025-01-22.08:20:45                                                                                                    |  |
| Ahmedhag                                            | ar Rahta                                                                                                    | Loni K2N                                                                                                    | South 35 West of Nashik Nagar Road, 2577 Due East of Pripri Lauki to Loni Road                                                                                                    | 10.8                                                                                                    | 3.1                                                                                                    | 4.4                                                                                                    | 2025-01-22.08:48:50                                                                                                    |  |
| Ahmednag                                            | or Rahta                                                                                                    | Ranjankhol                                                                                                    | On Titaknagar Factory to Eklahare Road                                                                                                    | 2                                                                                                    | 5.5                                                                                                    | 6.2                                                                                                    | 2025-01-22 10:34:16                                                                                                    |  |
| Ahmednag                                            | ar Rahta                                                                                                    | Chitali                                                                                                    | In Gaothan                                                                                                    | 10.35                                                                                                    | 4.74                                                                                                    | 6.2                                                                                                    | 2025-01-22 12:40:50                                                                                                    |  |
| Ahmednag                                            | ar RaMa                                                                                                    | Puntamba                                                                                                    | In the premises of irrigation Rest House                                                                                                    | 10.4                                                                                                    | 5.55                                                                                                    | 7.9                                                                                                    | 2025-01-22 12:58:24                                                                                                    |  |
| Ahmedhag                                            | ar Rahta                                                                                                    | Rampurwadi                                                                                                    | In Laxminagar area near Laxmi tempal near thorat house                                                                                                    | 12                                                                                                    | 4                                                                                                    | 8                                                                                                    | 2025-01-22 13:08:06                                                                                                    |  |
| Ahmedhag                                            | ar Rahta                                                                                                    | Ranpurwas                                                                                                    | In Lakminagar area near Lakmi tempal near thorat house                                                                                                    | 12                                                                                                    | 4                                                                                                    | 2.5                                                                                                    | 2023-09-28 10:10:41                                                                                                    |  |
| Annodrag                                            | er Hants                                                                                                    | Creation in the second second                                                                                                    | In summer                                                                                                    | 10.35                                                                                                    | */4                                                                                                    | **                                                                                                    | 2023-09-28 10:00.18                                                                                                    |  |
| Avmedrag                                            | or matts                                                                                                    | Pursoneal Restauration                                                                                                    | in the premises of angleton rest move                                                                                                    | 18.6                                                                                                    | 2.22                                                                                                    | 2                                                                                                    | 2023-09-28 1100:09                                                                                                    |  |
| Ahmedrag                                            | er rodita                                                                                                    | Rama r miglas (H Cl)                                                                                                    | North of Dislockhol Cross Parchant                                                                                                    | 7.0                                                                                                    | 2.2                                                                                                    | -                                                                                                    | 2022-09-28 0807/09                                                                                                    |  |
| Abaration                                           | ar Babby                                                                                                    | Reviewhold                                                                                                    | On Taknasa Factory In Ekstern Bad                                                                                                    | 2                                                                                                    | 5.5                                                                                                    | 23                                                                                                    | 2023-09-28 12 05 38                                                                                                    |  |
| Abmedra                                             | ar Rahta                                                                                                    | Kulhar Bi                                                                                                    | Bahavi Krishi Seva Kendra                                                                                                    | 12.8                                                                                                    | 5.15                                                                                                    | 4                                                                                                    | 2023-09-28 07 32-46                                                                                                    |  |
| Ahmedras                                            | or Rahta                                                                                                    | Ramourwadi                                                                                                    | in lawninggar area near lawni tempal near thorat house                                                                                                    | 12                                                                                                    | 4                                                                                                    | 6                                                                                                    | 2023-10-29 07:24:32                                                                                                    |  |
| Atmediate                                           | or Rahta                                                                                                    | Paritamba                                                                                                    | In the premises of irrigation Rest House                                                                                                    | 10.4                                                                                                    | 5.55                                                                                                    | 6.6                                                                                                    | 2023-10-29 08:08:53                                                                                                    |  |
| Ahmednas                                            | ar Rahta                                                                                                    | Rahta Pimplas (M Cl)                                                                                                    | in front of nagar parishad building near biroba mandir                                                                                                    | 18.6                                                                                                    | 3.9                                                                                                    | 2.6                                                                                                    | 2023-10-29 06:08:43                                                                                                    |  |
| Ahmedney                                            | or Rahta                                                                                                    | Babhaleshwar Bk.                                                                                                    | North of Ranjanikhol Gram Panchayat                                                                                                    | 7.9                                                                                                    | 2.2                                                                                                    | 5                                                                                                    | 2023-10-29 06:33:26                                                                                                    |  |
| Ahmednag                                            | ar Plahta                                                                                                    | Kothar Bk.                                                                                                    | Behind Krishi Seva Kendra                                                                                                    | 12.8                                                                                                    | 5.15                                                                                                    | 6.8                                                                                                    | 2023-10-29 05:47:06                                                                                                    |  |
| Ahmednag                                            | ar Rahta                                                                                                    | Kolhar Bk.                                                                                                    | Behind Krishi Seva Kendra                                                                                                    | 12.8                                                                                                    | 5.15                                                                                                    | 7.3                                                                                                    | 2024-02-06 04:23:52                                                                                                    |  |
| Ahmednag                                            | ar Rahta                                                                                                    | Babhaleshwar Bk                                                                                                    | North of Ranjanikhol Gram Panchayat                                                                                                    | 7.9                                                                                                    | 2.2                                                                                                    | 3.5                                                                                                    | 2024-02-08 04:45:06                                                                                                    |  |
| Ahmednag                                            | ar Rahta                                                                                                    | Loni Kh.                                                                                                    | South 35 West of Nashik Nagar Road, 257? Due East of Pripri Lauki to Loni Road                                                                                                    | 10.8                                                                                                    | 3.1                                                                                                    | 3.5                                                                                                    | 2024-02-08 12:25:15                                                                                                    |  |
| Ahmednag                                            | ar Rahta                                                                                                    | Chitali                                                                                                    | In Gaothan                                                                                                    | 10.35                                                                                                    | 4.74                                                                                                    | 6.5                                                                                                    | 2023-10-29 08:33:09                                                                                                    |  |
| Ahmednag                                            | ar Rahta                                                                                                    | Lori K24                                                                                                    | South 35 West of Nashik Nagar Road, 2577 Due East of Pripri Lauki to Loni Road                                                                                                    | 10.8                                                                                                    | 3.1                                                                                                    | 4                                                                                                    | 2023-10-29-0614:50                                                                                                    |  |
|                                                     |                                                                                                    |                                                                                                    |                                                                                                    |                                                                                                    |                                                                                                    |                                                                                                    |                                                                                                    |  |
|                                                     |                                                                                                    |                                                                                                    |                                                                                                    |                                                                                                    |                                                                                                    |                                                                                                    |                                                                                                    |  |
|                                                     |                                                                                                    |                                                                                                    |                                                                                                    |                                                                                                    |                                                                                                    |                                                                                                    |                                                                                                    |  |
|                                                     |                                                                                                    |                                                                                                    |                                                                                                    |                                                                                                    |                                                                                                    |                                                                                                    |                                                                                                    |  |
|                                                     | Полновир<br>Полновир<br>Полнови<br>Полнови<br>Полнови<br>Полнови<br>Полнови<br>Полнови<br>Полнови<br>Полнови<br>П | Investigation         Control           Adventigation         April           Adventigation         April <th>Revenue         Rev         Appendix           Accessing         Appendix         Appendix         Appendix           Accessing         Appendix         Appendix         Appendix         Appendix           Accessing         Appendix         Appendix         Appendix         Appendix         Appendix           Accessing         Appendix         Appendix         Appendix         Appendix         Appendix           Accessing         Appendix         Appendix         Appendix         Appendix         Appendix           Accessing         Appendix         Appendix         Appendix         Appendix         Appendix           Accessing         Appendix         Appendix         Appendix         Appendix         Appendix           Accessing         Appendix         Appendix         Appendix         Appendix         Appendix           Accessing         Appendix         Appendix         Appendix         Appendix         Appendix           Accessing         Appendix         Appendix         Appendix         Appendix         Appendix           Accessing         Appendix         Appendix         Appendix         Appendix         Appendix           Accessing         Appendix         Appendix</th> <th>Normalian         Res         Appendix         New York of the solution of the integration was of the solution of the integration was of the solution of the integration of the solution of the integration of the integration of the integration of the</th> <th>Normality         Data         Appendix         Number Normality         Data         Data</th> <th>International         Part Point Affect         Part Point Affect         &lt;</th> <th>International         Open Section Section Sec</th> | Revenue         Rev         Appendix           Accessing         Appendix         Appendix         Appendix           Accessing         Appendix         Appendix         Appendix         Appendix           Accessing         Appendix         Appendix         Appendix         Appendix         Appendix           Accessing         Appendix         Appendix         Appendix         Appendix         Appendix           Accessing         Appendix         Appendix         Appendix         Appendix         Appendix           Accessing         Appendix         Appendix         Appendix         Appendix         Appendix           Accessing         Appendix         Appendix         Appendix         Appendix         Appendix           Accessing         Appendix         Appendix         Appendix         Appendix         Appendix           Accessing         Appendix         Appendix         Appendix         Appendix         Appendix           Accessing         Appendix         Appendix         Appendix         Appendix         Appendix           Accessing         Appendix         Appendix         Appendix         Appendix         Appendix           Accessing         Appendix         Appendix | Normalian         Res         Appendix         New York of the solution of the integration was of the solution of the integration was of the solution of the integration of the solution of the integration of the integration of the integration of the | Normality         Data         Appendix         Number Normality         Data         Data | International         Part Point Affect         Part Point Affect         < | International         Open Section Section Sec |  |

Figure 4: view & Action page tab 2 (last year crop details)

- 6. If the application is complete and accurate, click Submit for final approval.7. A notification is sent to the applicant upon submission or rejection.

| WDSS-MHGW                         | y 🗉 Crash New * 0,                               |                     |            |                       |               |             |              |                     |          |                 |  |  |
|-----------------------------------|--------------------------------------------------|---------------------|------------|-----------------------|---------------|-------------|--------------|---------------------|----------|-----------------|--|--|
| EE Deshboard                      | NOC Water Intensive Crops                        |                     |            |                       |               |             |              |                     |          |                 |  |  |
| ₿ <sup>ng</sup> →                 | Research 1979". A subdivision in worked & second |                     |            |                       |               |             |              |                     |          |                 |  |  |
| Rig Field Info                    | аналан тоос ч аррениетта ретека и арренени       |                     |            |                       |               |             |              |                     |          |                 |  |  |
| Octiling Rig Tracking Information | Deve 10 when the Vertex 11 we to 1000            |                     |            |                       |               |             |              |                     |          |                 |  |  |
| ■ N0C-1 >                         | Application ID                                   | Applicant Name      | Mobile     | Revenue Survey No     | land District | land Taluka | land Village | Created             | Status   | Action          |  |  |
| ■ NOC-2.                          | 52254254NOC41271740993143936                     | Ashish Dilip Tupkar | 9874563210 | Punt                  | Ahmodragar    | Rahta       | Dadh Bk      | 2026-01-27 12:01:47 | adatated | •               |  |  |
| B H004                            | 52204210N0C401736508504947                       | First Second Third  | 8446442668 | rworwowr              | Ahmednagar    | Rahuri      | Ambi         | 2025-01-10 16:58:16 | similar  | •               |  |  |
| D NOC-4 Application Status        | 52204202NOC41201739869988966                     | Ashish dilip Tupkar | 9874653210 | 343244567876/abddsare | Ahmednagar    | Sangamner   | Ambhore      | 2025-01-10 15:20:05 | uteritet | •               |  |  |
| D NOC-4 Applications(New)         | Showing 1 to 3 of 3 entries                      |                     |            |                       |               |             |              |                     |          | Previous 1 Next |  |  |
|                                   |                                                  |                     |            |                       |               |             |              |                     |          |                 |  |  |
|                                   |                                                  |                     |            |                       |               |             |              |                     |          |                 |  |  |
|                                   |                                                  |                     |            |                       |               |             |              |                     |          |                 |  |  |
|                                   |                                                  |                     |            |                       |               |             |              |                     |          |                 |  |  |
|                                   |                                                  |                     |            |                       |               |             |              |                     |          |                 |  |  |
|                                   |                                                  |                     |            |                       |               |             |              |                     |          |                 |  |  |

Figure 5 : Approved message screen